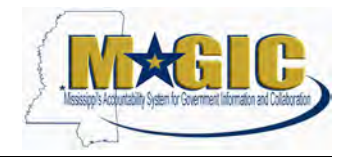

## **Exercise Guide**

### Fleet Manager Certification Program

## **Exercise Guide**

### **Table of Contents**

| Exercise 1 – Update Equipment Master & Install a Functional Location – IE02          | 2  |
|--------------------------------------------------------------------------------------|----|
| Exercise 2 - Create measuring points – IE02                                          | 4  |
| Exercise 3 – Create Initial Odometer Reading – IK11                                  | 5  |
| Exercise 4.1 – Create Driver Assignment Request – ZPMFME_DAV_INIT                    | 6  |
| Exercise 4.2 – Perform Agency Driver Assignment Approval – ZPMFME_DAV_REQ            | 7  |
| Exercise 5 – Fleet Data Audit                                                        | 7  |
| Exercise 6 – Create Historical (Statistical) Order and Post Statistical Costs – IW61 | 10 |
| Exercise 7 – Create Measurement Documents for Equipment – IK22                       | 11 |
| Exercise 8 – List Measurement Documents and Set Reversal Indicator – IK18            | 12 |
| Exercise 9 – Deactivate Equipment Record                                             | 12 |
|                                                                                      |    |

#### Logging On:

- Enter URL: https://tng.magic.ms.gov
- Enter: User and Password provided by instructor
- Click Logon
- Click General Applications
- Click **Overview**
- Under Enterprise Central Component
- Click ECC Webgui

## Exercise 1 – Update Equipment Master & Install a Functional Location – IE02

**Scenario Objective:** A vehicle has been acquired and received. Asset management has set up the asset master, which has generated the equipment (vehicle) master shell. Update the equipment (vehicle) master with the appropriate fleet information.

| Task                                                                                                    | Additional Information                     |
|----------------------------------------------------------------------------------------------------|--------------------------------------------|
| Enter transaction code                                                                                                | IE02                                       |
| Initial Screen                                                                                                    | Change Equipment: Initial Screen           |
| <ol> <li>Enter Equipment         <ul> <li>a. Press enter</li> </ul> </li> </ol>                                       | [see data sheet - Equipment]               |
| 2. Enter <b>Object Type</b><br>a. Press enter                                                                         | PASSENGER                                  |
| 3. Enter AuthorizGroup                                                                                                | 9955                                       |
| 4. Enter Start-up date                                                                                                | [beginning of this month]                  |
| <ol> <li>5. Enter Aquisition Value</li> <li>6. Enter Currency Conversion</li> <li>7. Enter Aquisition Date</li> </ol> | 25,000<br>USD<br>[beginning of this month] |

| <ul> <li>8. Click Class overview <ol> <li>If prompted, select Class Type</li> <li>Click Copy</li> <li>Enter Class</li> <li>Select Sta (Standard Class) checkbox</li> <li>Press enter</li> <li>Select the Back button</li> </ol> </li> </ul>                                          | 002 Equipment Class<br>PM_VEHICLE<br>Sta<br>☑                            |
|----------------------------------------------------------------------------------------------------|--------------------------------------------------------------------------|
| <ul> <li>9. Select Containing tab</li> <li>a. Enter Maint Plant</li> <li>b. Enter Plant Section (district code)</li> <li>c. Enter Work center</li> <li>d. Enter ABC indic.</li> </ul>                                                                                                | 9955<br>999<br>9955-001<br>1                                             |
| 10. Select Crganization<br>a. Enter Planner group<br>b. Enter Main WorkCtr and Plant<br>c. Enter Catalog profile                                                                                                    | 955<br>9955-001 / 9955<br>FLEET                                          |
| <ul> <li>11. Select Structure &amp; Warranty tab</li> <li>a. Click Change InstLoc</li> <li>b. Enter Functional loc.</li> <li>c. Click Inst. w. DataTransfer</li> <li>d. Click Continue</li> <li>e. Click Equipment (all)</li> <li>f. Click Back</li> <li>g. Click Confirm</li> </ul> | 9955-999-FC<br>D <b>ata Transfer: Install Equipment</b> screen displays. |
| 12. Select Classification<br>a. Enter Classificaton                                                                                                    | Marked                                                                   |

| 13. Click Vehicle ID/Measmnts<br>a. Enter VIN                                      | Leave blank for exercise, but complete this step<br>during actual setup    |
|------------------------------------------------------------------------------------|----------------------------------------------------------------------------|
| 14. Select Vehicle Technology<br>a. Enter Usage indicator<br>b. Enter CalculMethod | D Department<br>B Miles Per Gallon                                         |
| 15. Click Save                                                                     | Save                                                                       |
| 16. Press enter to acknowledge <u>each</u> message                                 | Keep pressing enter for each message until the initial screen is displayed |

### Exercise 2 - Create measuring points – IE02

**Scenario Objective:** The new vehicle must have measuring points assigned. By assigning measuring points to the vehicle, odometer readings, fuel costs and fuel consumption can be recorded. Assign the three measuring points PM\_MILES, PM\_FUELCOST and PM\_FUEL to the equipment (vehicle) master.

| Teal: Additional Information                                                    |                                  |  |
|---------------------------------------------------------------------------------|----------------------------------|--|
| IdSK                                                                            | Auditional mormation             |  |
| Enter transaction code                                                          | IE02                             |  |
| Initial Screen                                                                  | Change Equipment: Initial Screen |  |
| <ol> <li>Enter Equipment         <ul> <li>a. Press enter</li> </ul> </li> </ol> | [see data sheet - Equipment]     |  |
| 2. Click Measuring points/counters                                              |                                  |  |
| 3. Click Create Measuring Points                                                | To create the measuring points   |  |

| 4. | Click the Back button           |                                 |
|----|---------------------------------|---------------------------------|
| 5. | Click Measuring points/counters | To look at the measuring points |
| 6. | Click the button                | Go to the Location tab          |
| 7. | Click Save                      |                                 |

### Exercise 3 – Create Initial Odometer Reading – IK11

**Scenario Objective:** The initial odometer reading must be documented for the new vehicle. Enter an initial odometer reading of 5000 miles for the equipment (vehicle) and the date is 2 months before today's date.

|                |                        | Task                                  | Additional Information                      |
|----------------|------------------------|---------------------------------------|---------------------------------------------|
| En             | Enter transaction code |                                       | IK11                                        |
| Initial Screen |                        | Screen                                | Create Measurement Document: Initial screen |
| 1.             | Pla                    | ice cursor in Measuring point field   |                                             |
|                | a.                     | Select (search the field) or press F4 |                                             |
|                | b.                     | Click Bew Search                      |                                             |
|                | b.                     | Select For Equipment                  |                                             |
|                | c.                     | Enter Equipment                       | [see data sheet]                            |
|                | d.                     | Enter MeasPosition                    | PM_MILES                                    |
|                | e.                     | Click Continue                        |                                             |
| 2.             | En                     | ter <b>MeasTime</b>                   | [two months ago from current date]          |
| 3.             | Clie                   | ck Measurement Document               |                                             |

| 4. | Enter Counter reading                       | 5000                                           |
|----|---------------------------------------------|------------------------------------------------|
| 5. | Set counter reading externally              |                                                |
|    | a. Go to Menu -> Edit -><br>Replace Counter | This creates a starting point for the odometer |
|    | <b>b.</b> Press Enter                       |                                                |
|    | C. Select  Total CntrReadg set externally   |                                                |
|    | d. Click 🗹 to continue                      |                                                |
| 6. | Click Save                                  |                                                |
| 7. | Click <b>Exit</b> to leave the transaction  |                                                |

## Exercise 4.1 – Create Driver Assignment Request – ZPMFME\_DAV\_INIT

**Scenario Objective:** A new driver assignment is required for the newly acquired vehicle. Create the initial driver assignment request.

| Required Data                                                                                                    |                                                                                       |  |
|----------------------------------------------------------------------------------------------------|---------------------------------------------------------------------------------------|--|
| Task                                                                                                    | Additional Information                                                                |  |
| Enter transaction code                                                                                                    | ZPMFME_DAV_INIT                                                                       |  |
| Initial Screen                                                                                                    | Driver Assignment to Vehicle: Initial Screen                                          |  |
| <ol> <li>Enter <b>Driver ID</b> <ul> <li>a. Press enter</li> </ul> </li> </ol>                                                                                            | [see data sheet]                                                                      |  |
| <ol> <li>Enter One-Way Distance</li> <li>Select Assignment Type</li> <li>Enter Requested Start</li> <li>Enter Requested End<br/>What is the assignment number?</li> </ol> | 10<br>COMMUTE<br>[beginning of current month]<br>[twelve months from requested start] |  |
| 6. Click Save                                                                                                    |                                                                                       |  |

# Exercise 4.2 – Perform Agency Driver Assignment Approval – ZPMFME\_DAV\_REQ

**Scenario Objective:** The driver assignment must be approved by the agency. Review the driver assignment request, assign equipment (vehicle) and change the status of the request to indicate the agency approval.

#### **Required Data**

| Task                                                                                                   | Additional Information                         |
|----------------------------------------------------------------------------------------------------|------------------------------------------------|
| Enter transaction code                                                                                 | ZPMFME_DAV_REQ                                 |
| Initial Screen                                                                                         | Driver Assignment to Vehicle: Selection Screen |
| 1. Click Execute                                                                                       |                                                |
| 2. Select Assignment Number                                                                            | [assignment created in last exercise]          |
| 3. Click Change Assignment                                                                             |                                                |
| <ul> <li>4. Enter Vehicle Number</li> <li>a. Press enter</li> <li>b. Select Approval Status</li> </ul> | [see data sheet]<br>PENDING                    |
| 5. Click Save                                                                                          |                                                |
| 6. Click Continue                                                                                      |                                                |
| 7. Click Exit                                                                                          |                                                |

### Exercise 5 – Fleet Data Audit

**Scenario Objective:** An agency needs to perform their weekly audit of vehicle data. Complete an audit for agency 9955.

| Task                       | Additional Information |
|----------------------------|------------------------|
| 1. Enter transaction code. | ZPM_Asset_Fleet        |

| 2. Enter Business Area                         | 9955   |
|------------------------------------------------|--------|
| 3. Asset Status                                | Active |
| 4. Press Execute                               |        |
| 5. Put the number of records in Active Vehicle |        |
| Asset field on the Data Checklist form.        |        |
| 6. Enter transaction code.                     | IE36   |
| 7. Enter Maintenance plant                     | 9955   |
| 8. Press Execute                               |        |
| 9. Highlight column "C" (Equipment Category)   |        |
| 10. Press Control + F                          |        |
| 11. Put F in the Search Term field             |        |
| 12. Put a check mark by Display Number of Hits |        |
| 13. Press 🗹                                    |        |
| 14. Write the number of hits in the Number of  |        |
| Active Equipment records field on the Data     |        |
|                                                |        |
| 15. Enter transaction code                     |        |
| 16. Enter Business Area                        | 0055   |
| 17. Asset Status                               | 9955   |
| 18 Proce Execute                               | Active |
| 19. Select/Highlight the Eyel Cost column      |        |
| 20. Click Set Fliter                           |        |
| 21. Enter 0.00 within the field                |        |
| 22 Press 🖌                                     |        |
| 23. Count the number of records with "0.00" in |        |
| the Fuel Cost column and write that number     |        |
| in the Number of records missing cost data     |        |
| 24. Select/Highlight the Eyel Cost column      |        |
| 25. Click Set Filter                           |        |
| 26. Remove 0.00 from the field                 |        |
| 27 Press 🖌                                     |        |
| 27.11000                                       |        |
|                                                |        |
| 28. Select/Highlight the Maintenance Cost      |        |
| column.                                        |        |
| 29. Hold the CTRL button and select the Repair |        |
| 30. Click Set Fliter                           |        |
| 31. Enter 0.00 within all the fields           |        |
| 32. Press 🗹                                    |        |
| 33. Count the number of records with "0.00" in |        |
| both columns and write that number in the      |        |

| Number of records missing cost data field on the Data Checklist form.                                                                                                    |  |
|----------------------------------------------------------------------------------------------------|--|
| 34. Select/Highlight the Maintenance Cost                                                                                                    |  |
| 35. Hold the CTRL button and select the Repair                                                                                                    |  |
| 26 Click Set Eilter                                                                                                    |  |
| 37. Remove 0.00 from all fields                                                                                                    |  |
| 38. Press ♥                                                                                                    |  |
| 39 Select/Highlight the Odometer Reading                                                                                                    |  |
| column.                                                                                                    |  |
| 40. Click Set Fliter                                                                                                    |  |
| 41. Enter 0.00 within the field                                                                                                    |  |
| 42. Press 🗹                                                                                                    |  |
| 43. Count the number of records with "0.00" in<br>the Odometer Reading column and write that<br>number in the Number of records missing<br>odometer field on the Data Checklist form.                                                               |  |
| 44. Select/Highlight the Odometer Reading column                                                                                                    |  |
| 45. Click Set Filter                                                                                                    |  |
| 46. Remove 0.00 from the field                                                                                                    |  |
| 47. Press 🗹.                                                                                                    |  |
| 48. Select/Highlight Miles Driven column                                                                                                    |  |
| 49. Click Sort in Descending Order                                                                                                    |  |
| 50. Count the number of records that have over 1,000,000 in the Miles Driven column and write that number in the Number of vehicles with odometer reading over 1,000,000 field on the Data Checklist form.                                          |  |
| 51. Select/Highlight the Functional Location column                                                                                                    |  |
| 52. Click Set Filter                                                                                                    |  |
| 53. Click the search within the field and select the functional location ending with "FC".                                                                                                    |  |
| 54. Press 🗹                                                                                                    |  |
| 55. Count the number of records with a<br>functional location that ends with FC and<br>does not have a valid Driver Assignment.<br>Write that number in the Number of vehicles<br>requiring Driver Assignments field on the<br>Data Checklist form. |  |
| 56. Select/Highlight the Functional location column                                                                                                    |  |
| 57. Click Set Filter                                                                                                    |  |
| 58. Remove 0.00 from the field                                                                                                    |  |
| 59. Press 🗹.                                                                                                    |  |

| 60 | . Select/Highlight County column                                                                                                    |
|----|----------------------------------------------------------------------------------------------------|
| 61 | . Click Sort in Descending Order                                                                                                    |
| 62 | . Count the number of records without a value<br>in the County column and write that number<br>in the Number of vehicles that do not have<br>the county field on the Data Checklist form. |

## Exercise 6 – Create Historical (Statistical) Order and Post Statistical Costs – IW61

**Scenario Objective:** After an oil change by a contract vendor, a historical (statistical) order is generated to statistically capture the maintenance costs on the vehicle.

| Task                                                                                                    | Additional Information                                                                  |
|----------------------------------------------------------------------------------------------------|-----------------------------------------------------------------------------------------|
| Enter transaction code                                                                                                    | IW61                                                                                    |
| Initial Screen                                                                                                    | SAP                                                                                     |
| <ol> <li>Enter Historical/Statistical data         <ul> <li>a. Enter Order Type</li> <li>b. Enter Reference Date</li> <li>c. Select Priority</li> <li>d. Enter Equipment</li> </ul> </li> </ol> | PM02 (Preventative maintanence)<br>[previous working day]<br>2-High<br>[see data sheet] |
| <ul> <li>2. Click Header data</li> <li>a. Enter description</li> <li>b. Enter PMActType</li> <li>c. Press enter</li> </ul>                                                                      | [9955-Jack's Auto Shop - Change oil and filter]<br>COF                                  |
| <ul> <li>3. Select Costs tab</li> <li>a. Select Costs sub-tab</li> <li>b. Enter Services Costs</li> <li>c. Click Enter</li> </ul>                                                               | 35.00                                                                                   |
| 4. Select Overview sub-tab                                                                                                    |                                                                                         |
| 5. Click Save                                                                                                    |                                                                                         |
| 6. Click <b>Exit</b> to leave the transaction                                                                                                    |                                                                                         |

## Exercise 7 – Create Measurement Documents for Equipment – IK22

**Scenario Objective:** Manually enter the fuel posting for 2 weeks prior to current date. The odometer value was 4000 miles, fuel cost was \$40, and fuel consumption was 15 gallons.

|     | Task                                                                                                    | Additional Information                            |
|-----|----------------------------------------------------------------------------------------------------|---------------------------------------------------|
| En  | ter transaction code                                                                                                    | IK22                                              |
| Ini | tial Screen                                                                                                    | Collective Entry of MeasDocuments: Initial screen |
| 1.  | Enter <b>Equipment</b>                                                                                                    | [see data sheet]                                  |
| 2.  | Enter Meas Time                                                                                                    | [2 weeks prior to current date]                   |
| 3.  | Click Collective Entry                                                                                                    |                                                   |
| 4.  | Click All Measuring Points on Object<br>For fuel consumption, is the counter reading or the<br>difference entered?<br>For fuel cost, is the counter reading or the<br>difference entered?<br>For odometer, is the counter reading or the<br>difference entered for odometer?<br>a. Enter CounterRdgDifference for Fuel<br>Consumption<br>b. Enter CounterRdgDifference for Fuel Cost<br>c. Enter Rdg/CtrRdg (Reading / Counter reading)<br>for Odometer<br>d. Press Enter (twice) | <br><br>15<br>40<br>4000                          |
| 5.  | Click Save                                                                                                    |                                                   |
| 6.  | Click Exit to leave the transaction                                                                                                    |                                                   |

## Exercise 8 – List Measurement Documents and Set Reversal Indicator – IK18

**Scenario Objective:** One of the measurement documents was entered incorrectly. Generate a list of measurement documents for the equipment (vehicle) and set the reversal indicator.

#### **Required Data**

| Task                                                                                          | Additional Information                                                                |
|-----------------------------------------------------------------------------------------------|---------------------------------------------------------------------------------------|
| Enter transaction code                                                                        | IK18                                                                                  |
| Initial Screen                                                                                | Change Measurement Documents: Measurement Document Selection                          |
| <ol> <li>Enter Equipment         <ul> <li>a. Select Reversal indicator</li> </ul> </li> </ol> | [see data sheet - Equipment 1]<br>• with or without                                   |
| <ul> <li>b. Enter No. of MeasDocs by MeasPoint</li> <li>c. Click Execute</li> </ul>           | 99999                                                                                 |
| 2. Click Select Item<br>a. Click Details                                                      | [measurement document PM_MILES as 4000]                                               |
| 3. Click Menu and follow menu path:                                                           | <i>Measurement Document &gt; Functions &gt; Reversal</i><br><i>Indicator &gt; Set</i> |
| 4. Click Save                                                                                 |                                                                                       |
| 5. Click Back                                                                                 |                                                                                       |

### **Exercise 9 – Deactivate Equipment Record**

Scenario Objective: The vehicle was wrecked, and it needs to be deactivated.

| Task                      | Additional Information           |
|---------------------------|----------------------------------|
| Enter transaction code    | IE02                             |
| Initial Screen            | Change Equipment: Initial Screen |
| 1. Enter Equipment number | Use Equipment 1 from Data sheet  |

| 2. | Press Enter                                                                                     |                                                           |
|----|-------------------------------------------------------------------------------------------------|-----------------------------------------------------------|
| 3. | Click Menu and follow menu path:<br>Equipment<br>Functions<br>Active <-> Inactive<br>Deactivate | Equipment > Functions > Active<->Inactive ><br>Deactivate |
| 4. | Select Cocation tab                                                                             |                                                           |
| 5. | Click Save :                                                                                    |                                                           |